# Fehler beim Scannen von Nachrichten- oder Content-Filtern stimmt mit Bedingungen überein und ergreift entsprechende Maßnahmen

#### Inhalt

Einführung Problem Lösung Zugehörige Informationen

### Einführung

In diesem Dokument wird erläutert, warum Meldungen den Bedingungen für Nachrichten- oder Content-Filter entsprechen, wenn auf der Cisco E-Mail Security Appliance (ESA) und der Cloud E-Mail Security (CES) ein Fehler beim Scannen von Nachrichten auftritt.

#### Problem

Nachrichten werden zur Filterung an die ESA/CES gesendet, die mail\_logs oder die Nachrichtenverfolgung zeigen die Ergebnisse des "Nachrichtenprüfungsfehlers" an, gefolgt von einer positiven Übereinstimmung mit dem Nachrichten-/Content-Filter, der die Prüfung durchgeführt hat.

Beispielfehler in der Mail\_logs/Nachrichtenverfolgung:

Tue Sep 9 13:37:35 2014 Warning: MID 15180223, **message scanning error:** Size Limit Exceeded Tue Sep 9 14:27:31 2015 Warning: MID 15180325, **message scanning error:** Scan Depth Exceeded

## Lösung

Wenn ein E-Mail-Anhang einen konfigurierten Grenzwert überschreitet, wird ein Fehler beim Scannen von Nachrichten protokolliert. Wenn die ESA/CES **davon ausgehen**, dass **die Übereinstimmungen mit den Anhängen** aktiviert sind, wird die Filterabstimmung und -aktion wie konfiguriert ausgelöst.

Hinweis: Die Prüfung von Anhängen auf der ESA/CES weist unterschiedliche Grenzwerte auf, die in der CLI-scanconfig-Konfiguration oder in den Einstellungen für das Scan-Verhalten der GUI definiert sind.

In der CLI kann die Funktion im Befehl scanconfig aktiviert oder deaktiviert werden:

There are currently 5 attachment type mappings configured to be SKIPPED. Choose the operation you want to perform: - NEW - Add a new entry. - DELETE - Remove an entry. - SETUP - Configure scanning behavior. - IMPORT - Load mappings from a file. - EXPORT - Save mappings to a file. - PRINT - Display the list. - CLEAR - Remove all entries. - SMIME - Configure S/MIME unpacking. []> setup 1. Scan only attachments with MIME types or fingerprints in the list. 2. Skip attachments with MIME types or fingerprints in the list. Choose one: [2]> Enter the maximum depth of attachment recursion to scan: [5]> Enter the maximum size of attachment to scan: [2621440]> Do you want to scan attachment metadata? [Y]> Enter the attachment scanning timeout (in seconds): [1]> If a message has attachments that were not scanned for any reason (e.g. because of size, depth limits, or scanning timeout), assume the attachment matches the

Stellen Sie sicher, dass alle Änderungen durch Eingabe des **Commit-**Befehls übernommen werden.

Auf GUI:

search pattern? [Y]>

- 1. Navigieren Sie zu Sicherheitsdienste, und überprüfen Sie anschließend das Verhalten.
- 2. Klicken Sie auf Globale Einstellungen bearbeiten.
- 3. Deaktivieren/Aktivieren Sie "Annehmen, dass Anhang dem Muster entspricht", wenn es nicht aus irgendeinem Grund gescannt wird.

#### **Edit Scan Behavior**

| Global Settings                                                                 |                                                      |
|---------------------------------------------------------------------------------|------------------------------------------------------|
| Action for attachments with MIME types / fingerprints in table above:           | 🔿 Scan 🗿 Skip                                        |
| Maximum depth of attachment recursion to scan:                                  | 5                                                    |
| Maximum attachment size to scan:                                                | 5M<br>(Add a trailing K or M to indicate size units) |
| Attachment Metadata scan:                                                       | • Enabled Disabled                                   |
| Attachment scanning timeout:                                                    | 30<br>(seconds)                                      |
| Assume attachment matches pattern if not scanned for any reason:                | Yes 오 No                                             |
| Assume zip file to be unscannable if files in the archive cannot be read?       | 🔿 Yes 📀 No                                           |
| Action when message cannot be deconstructed to remove specified<br>attachments: | O Deliver<br>Bounce<br>Drop                          |
| Bypass all filters in case of a content or message filter error:                | O Yes ◯ No                                           |
| Encoding to use when none is specified:                                         | US-ASCII \$                                          |
| Convert opaque-signed messages to clear-signed (S/MIME unpacking):              | 🗌 Enabled 💿 Disabled                                 |

Weitere Informationen zum *scanconfig* finden Sie im AsyncOS Advanced User Guide im <u>Cisco</u> <u>Support-Portal</u>.

### Zugehörige Informationen

- Cisco Email Security Appliance Benutzerhandbücher
- <u>Technischer Support und Dokumentation Cisco Systems</u>
- Was bedeutet "Problem mit der Nachrichtenprüfung: Größenbeschränkung überschritten"